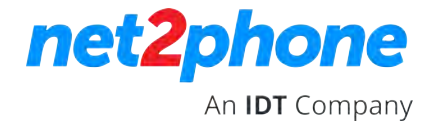

## Como acessar o Portal de Gravações

Acesse o portal através do link abaixo, verifique em qual desses portais esta sua conta

https://panel.idtbrasilhosted.com/login https://panel2.idtbrasilhosted.com/login https://panel3.idtbrasilhosted.com/login https://panel4.idtbrasilhosted.com/login

| net2phone         |       |
|-------------------|-------|
| Presence Panel    |       |
| LOGIN             |       |
|                   |       |
| Liser Warne       | 1     |
| Password<br>Login | 1     |
| Back to Home Page | (tum) |

Você precisar ser o administrador da Organização para ter acesso.

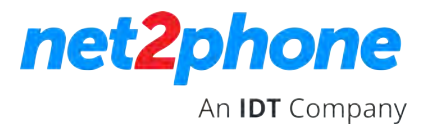

Entre com seu login e senha de acesso ao portal do PABX em nuvem.

| - |                   |
|---|-------------------|
| r | barreto.useridt   |
| U | ser Name          |
|   |                   |
| P | assword           |
|   | Login             |
|   |                   |
|   | 910               |
|   | Back to Home Page |

Selecione o período que deseja fazer o download, selecionando primeiro a data inicial e depois a data final.

| ne     | et <mark>2</mark>                                                                                             | bh                | on | e      |    |    |    |          | G  | rava | ções | -  |    |    |  |
|--------|----------------------------------------------------------------------------------------------------|-------------------|----|--------|----|----|----|----------|----|------|------|----|----|----|--|
| Ŷ      | Chamadas Gravadas<br>IDT Brasil Spo                                                                           |                   |    |        |    |    |    |          |    |      |      |    |    |    |  |
| F<br>P | Faça o download de todas as gravações de uma vez e envie para o seu email Período eg. 01/01/2018 - 01/31/2018 |                   |    |        |    |    |    |          |    |      |      |    |    |    |  |
|        | <                                                                                                    |                   | A  | pr 201 | 18 |    |    | May 2018 |    |      |      |    | >  |    |  |
|        | Su                                                                                                    | Мо                | Tu | We     | Th | Fr | Sa | Su       | Мо | Tu   | We   | Th | Fr | Sa |  |
|        | 25                                                                                                    | 26                | 27 | 28     | 29 | 30 | 31 | 29       | 30 | 1    | 2    | 3  | 4  | 5  |  |
|        | 1                                                                                                    | 2                 | 3  | 4      | 5  | 6  | 7  | 6        | 7  | 8    | 9    | 10 | 11 | 12 |  |
|        | 8 4                                                                                                    | "] <mark>9</mark> | 10 | 11     | 12 | 13 | 14 | 13       | 14 | 15   | 16   | 17 | 18 | 19 |  |
|        | 15                                                                                                    | 16                | 17 | 18     | 19 | 20 | 21 | 20       | 21 | 22   | 23   | 24 | 25 | 26 |  |
|        | 22                                                                                                    | 23                | 24 | 25     | 26 | 27 | 28 | 27       | 28 | 29   | 30   | 31 | 1  | 2  |  |
|        | 29                                                                                                    | 30                | 1  | 2      | 3  | 4  | 5  | 3        | 4  | 5    | 6    | 7  | 8  | 9  |  |
| 86     | Corporate Headquarters: 520 Broad Street, Newark NJ<br>customerservice@net2phone.com                          |                   |    |        |    |    |    |          |    |      |      |    |    |    |  |

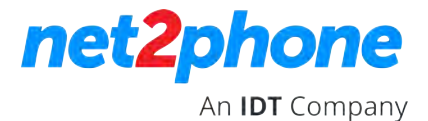

Selecione os ramais que você deseja baixar, ou selecione: Selecionartudo, para baixar as gravações de todos os ramais da organização.

| eg. Ext                    | - |
|----------------------------|---|
|                            | ^ |
| 9997-9997 - FILA SAC 3     |   |
| 9998-9998 - FILA SAC 2     |   |
| 9999-9999 - FILA SAC 1     |   |
|                            |   |
| Selecionar tud <b>գ</b> ու | ~ |

Clique em enviar. Osistema irá enviar um e-mail para o e-mail cadastrado na conta com um link para baixar as gravações

| י         | Chamadas Gravadas                                                                  |
|-----------|------------------------------------------------------------------------------------|
|           | IDT Brasil Spo                                                                     |
| Faç       | a o download de todas as gravações de uma vez e envie para o seu ema               |
| Рег       | odo                                                                                |
| 0         | 4/01/2018 - 05/31/2018 -                                                           |
| 0110      | madas gravadas de                                                                  |
| 1         | madas gravadas de<br>000,1111,1112,2626,7777,9100,                                 |
| 1<br>Envi | madas gravadas de<br>000,1111,1112,2626,7777,9100,                                 |
| 1<br>Envi | madas gravadas de<br>000,1111,1112,2626,7777,9100,<br>ar para<br>afaelab@gmail.com |
| 1<br>Envi | madas gravadas de<br>000,1111,1112,2626,7777,9100,                                 |

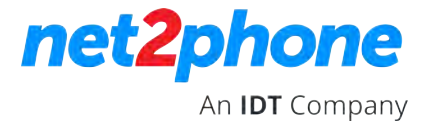

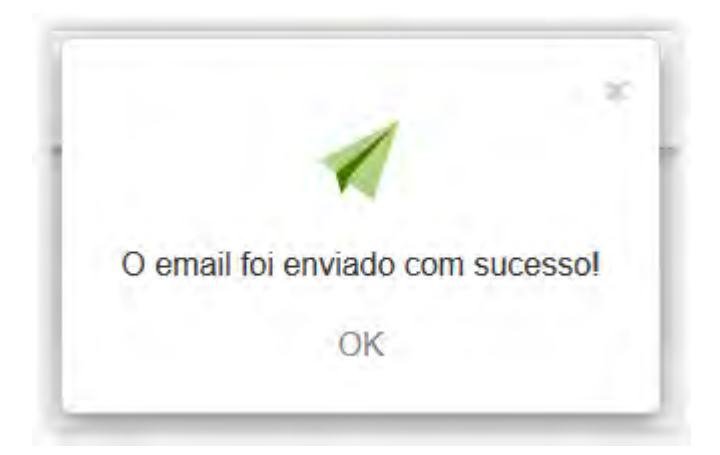

Acesse sua caixa postal.

Você receberá um e-mail com o link para baixar as gravações. Clique em Download

| net2phone             |                                                       |
|-----------------------|-------------------------------------------------------|
| Dear Rafael Barreto,  |                                                       |
| Attached here are the | following call recordings:                            |
| Dates:1/31            | /2018-5/19/2018                                       |
| From (ext.)           | : 9997,9998,9999                                      |
| Total: 1550           | recordings                                            |
| Download              |                                                       |
| net2phone             | Copyright © 2018 net2phone, Inc. All rights reserved. |
|                       | Comparis Hands instant, 500 Report Circuit Manual, M  |

Salve o arquivo ZIP no seu computador

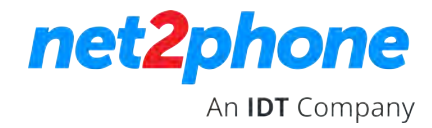

| Arquivo Comandos Ferramentas Favoritos Opções Ajuda                             |                                                       |  |  |  |  |  |  |  |  |
|---------------------------------------------------------------------------------|-------------------------------------------------------|--|--|--|--|--|--|--|--|
| Adicionar Extrair Para Testar Visualizar Excluir Localizar Assiste              | ente Informações Antivírus Comentários SFX            |  |  |  |  |  |  |  |  |
| 💽 🗎 WyUfoHzcJLBoFWA9.zip - Arquivo ZIP, tamanho descomprimido 514.482.734 bytes |                                                       |  |  |  |  |  |  |  |  |
| Nome                                                                            | Tamanho Comprimido Tipo Modificado CRC32              |  |  |  |  |  |  |  |  |
|                                                                                 | Pasta de arquivos                                     |  |  |  |  |  |  |  |  |
| 6 rc-203-13719-1976292.WAV                                                      | 641.480 586.516 Arquivo WAV 08/06/2018 15:58 BE48A35F |  |  |  |  |  |  |  |  |
| 6 rc-203-13719-1976792.WAV                                                      | 381.610 373.549 Arquivo WAV 08/06/2018 15:58 A2680678 |  |  |  |  |  |  |  |  |
| 6 rc-203-13719-1976959.WAV                                                      | 669.690 663.527 Arquivo WAV 08/06/2018 15:58 9D433F1D |  |  |  |  |  |  |  |  |
| @ rc-203-13719-1977060.WAV                                                      | 446.675 434.198 Arquivo WAV 08/06/2018 15:58 7B9D7283 |  |  |  |  |  |  |  |  |
| 6 rc-203-13719-1977927.WAV                                                      | 78.645 78.128 Arquivo WAV 08/06/2018 15:58 48A05CCA   |  |  |  |  |  |  |  |  |
| 6 rc-203-13719-1977992.WAV                                                      | 322.005 302.572 Arquivo WAV 08/06/2018 15:58 D43A8A7F |  |  |  |  |  |  |  |  |
| rc-203-13719-1978310.WAV                                                        | 432.895 393.217 Arquivo WAV 08/06/2018 15:58 044FBD23 |  |  |  |  |  |  |  |  |
| @ rc-203-13719-1978511.WAV                                                      | 496.920 491.664 Arquivo WAV 08/06/2018 15:58 D2FD89CC |  |  |  |  |  |  |  |  |
| rc-203-13719-1978727.WAV                                                        | 92.880 91.908 Arquivo WAV 08/06/2018 15:58 B51B2B94   |  |  |  |  |  |  |  |  |
| @ rc-203-13719-1978784.WAV                                                      | 369.195 357.212 Arquivo WAV 08/06/2018 15:58 0A2B5CB7 |  |  |  |  |  |  |  |  |
| @ rc-203-13719-1978845.WAV                                                      | 977.335 943.622 Arquivo WAV 08/06/2018 15:58 76CE6DA2 |  |  |  |  |  |  |  |  |
|                                                                                 |                                                       |  |  |  |  |  |  |  |  |

No email também terá um arquivo CSV com as informações de cada gravação, na qual você pode referenciar cada arquivo baixado com o ramal, data e horário.

| Extension Number | Flow  | File Name                | Date Time        | Call From                 | Call To  | Call Length |
|------------------|-------|--------------------------|------------------|---------------------------|----------|-------------|
| 9999             | agent | rc-203-13719-1976292.WAV | 04/09/2018 11:19 | AUTOMACAO 12 <1147804361> | 20399106 | 394         |
| 9999             | agent | rc-203-13719-1976792.WAV | 04/09/2018 11:40 | ANDAIMES 2 <1136810273>   | 20399102 | 234         |
| 9999             | agent | rc-203-13719-1976959.WAV | 04/09/2018 11:43 | 20391111                  | 20399106 | 412         |
| 9999             | agent | rc-203-13719-1977060.WAV | 04/09/2018 11:48 | 20391111                  | 20399102 | 275         |
| 9999             | agent | rc-203-13719-1977927.WAV | 04/09/2018 12:16 | 20391111                  | 20399113 | 49          |
| 9999             | agent | rc-203-13719-1977992.WAV | 04/09/2018 12:15 | Lucas Borges <1121573255> | 20399117 | 198         |
| 9999             | agent | rc-203-13719-1978310.WAV | 04/09/2018 12:21 | FLEX 9 <1147807336>       | 20399102 | 267         |
| 9999             | agent | rc-203-13719-1978511.WAV | 04/09/2018 12:25 | 20391111                  | 20399113 | 305         |
| 9999             | agent | rc-203-13719-1978727.WAV | 04/09/2018 12:33 | FLEX 9 <1147807336>       | 20399113 | 57          |
| 9999             | agent | rc-203-13719-1978784.WAV | 04/09/2018 12:31 | DENISE <1148101823>       | 20399117 | 227         |
| 9999             | agent | rc-203-13719-1978845.WAV | 04/09/2018 12:26 | 20391111                  | 20399102 | 602         |
| 9999             | agent | rc-203-13719-1978991.WAV | 04/09/2018 12:38 | 20391111                  | 20399102 | 66          |